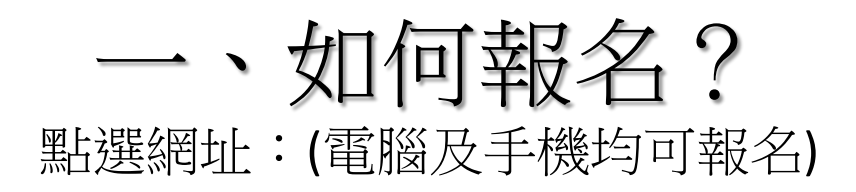

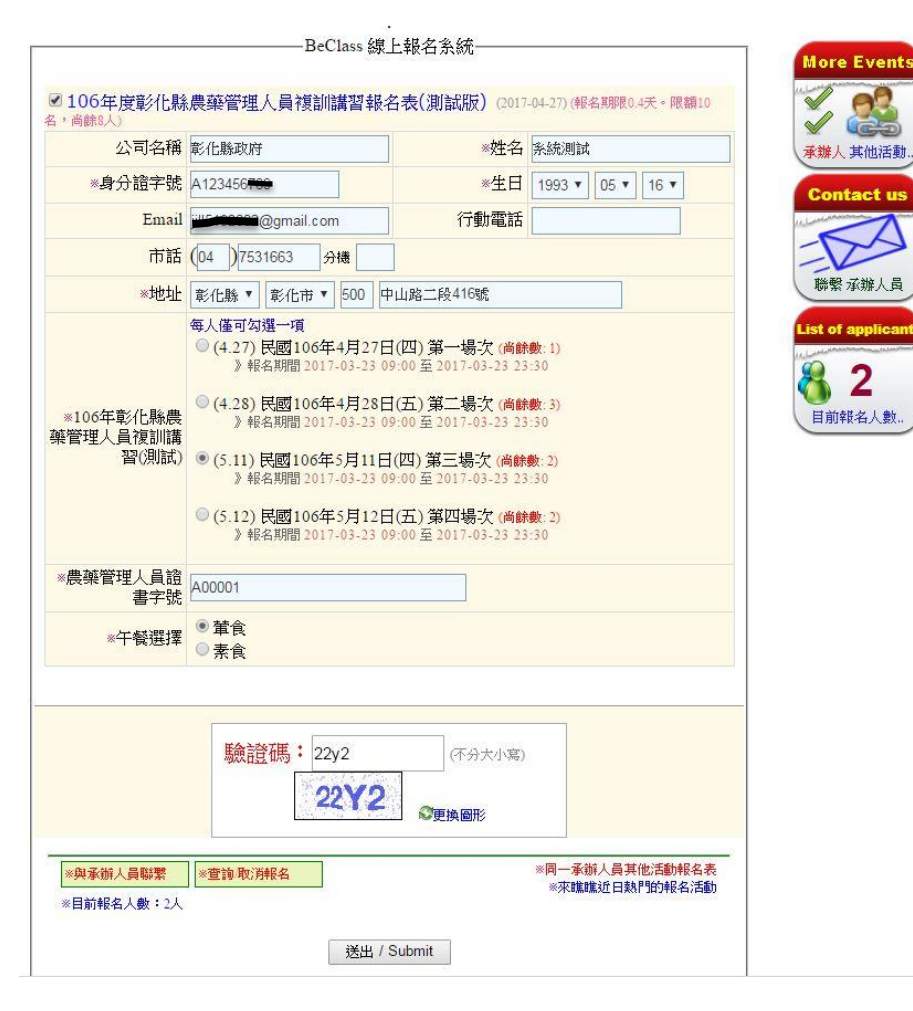

貼心提醒:

- 必填欄位:姓名、身分證字號、生日、 聯絡地址、場次選擇、管理人員證書字 號、午餐選擇。
- 2. 身分證字號英文必須大寫。
- 本報名表設定重複報名審查機制,相同 身分證字號輸入第二次將無法報名成功。
- 資料填寫無誤後,輸入驗證碼,即可送 出報名表。
- 5. 建議使用Google Chrome開啟,避免資料重新登打。手機無該問題。

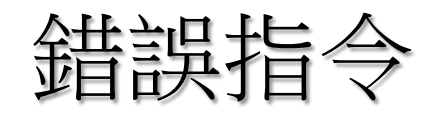

## 亂key資料

106年度彰( 活動日期:2013

| <b>錄農</b> | 察管理人員復訓講習報名表(測試版)<br>東新語程名時<br>免発調理活動<br>現先登入、快速室詞報名狀態:<br>f Login with Facebook<br>8 <sup>+</sup> Login with Google Email Login | <b>留言</b> 提問 報名修改                                               | 106年度彰化縣農藥管理人員複訓講習報名表(測試版)<br>活動日期:2017-04-27<br>電理講程点編<br>現先登入、快速查詢報名狀態:                                                                      | ■音提問 報名修改                                                                  |
|-----------|----------------------------------------------------------------------------------------------------|-----------------------------------------------------------------|----------------------------------------------------------------------------------------------------|----------------------------------------------------------------------------|
|           | 不通過)<br>▲ Error !!<br>●身分證字號:N123456 ●除查錯誤!!!!<br>■ 開上一頁 (Return to previous page)<br>Beclass 指上將名派派                             | More Events<br>後世人 其他活動<br>和学校人名<br>Let of applicants<br>可能好人動。 | ▲ Error !!<br>● 本報名表設有防止重複報名機制,而您輸入的欄位值<br>"身分證字號": A124463 → 出現重複報名,故您此單資料將無法報名成功,若有疑問請<br>直接於活動報名表線頁按 "與承辦人員聯繫",直接詢問承辦人員即可!<br>BeClass線上解名熟統 | More Events<br>承護人其他活動。<br>使要 衣強人員<br>List of applicants<br>愛 2<br>目前報名人數。 |

解決方法:點選【回到上一頁】重新輸入正 解決方法: 確資料。 • 如已報名

貼心提醒: 使用IE者,點選【回到上一頁】時,已登打資料會不見。  如已報名者,請至【報名修改】,輸入 查詢序號、查詢密碼後進行編修。

重複輸入身分證字號

 尚未報名完成者,但出現錯誤指令,請 電洽線上系統承辦員。

| 送出報名表後 | ,會顯示一                                                                                            | 下方資訊欄                                       | ,【你已經完成                                                       |
|--------|--------------------------------------------------------------------------------------------------|---------------------------------------------|---------------------------------------------------------------|
| 報名程序   |                                                                                                  |                                             | More Events                                                   |
|        | Deciass 就上報告先訊、過數數個千日 - 二位建立即在                                                                   | EALIBID / ADDITION FRA 4                    | ▲<br>★<br>蜂人 其他活動                                             |
|        | 本報名表編修權限(由承辦人<br><b>取消報名</b><br>查詢序號: 5345656<br>查詢密碼: 4dbe56cf6e9e<br>網址: <b>這</b> 按此(活動ID: 203 | 員設定): <b>可查詢、可编修及</b><br>c64c58ca31cc1f950) | Contact us<br>磁型 方雅人员<br>List of applicants<br>2<br>上前在 2 1 年 |
|        | 報名資料:<br>106年度彰化縣農藥管理人員複訓講習                                                                      | 報名表(測試版)                                    | 目则较名人数                                                        |
|        | 公司名稱                                                                                             | 彰化縣政府                                       |                                                               |
|        | 姓名                                                                                               | 系統測試                                        |                                                               |
|        | 身分證字號                                                                                            | A123456                                     |                                                               |
| /      | 生日                                                                                               | 1993-5-16                                   |                                                               |
|        | Email                                                                                            | @gmail.com                                  |                                                               |
|        | 行動電話                                                                                             |                                             |                                                               |
|        | 市話                                                                                               | (04)7531663                                 |                                                               |
|        | 地址                                                                                               | (500)彰化縣彰化市中山路二段<br>416號                    |                                                               |
|        | 106年彰化縣農藥管理人員復訓<br>講習(測試)                                                                        | 每人僅可勾選一項<br>(5.11) 民國106年5月11日(四)<br>第三場次   |                                                               |
|        | 農藥管理人員證書字號                                                                                       | A00001                                      |                                                               |
|        | 午餐選擇                                                                                             | 董食                                          |                                                               |
| V      | -                                                                                                |                                             | -                                                             |

貼心提醒:報名後要修正或刪除報名資料,請務必將【查詢序號、查詢密碼】記錄 下來。

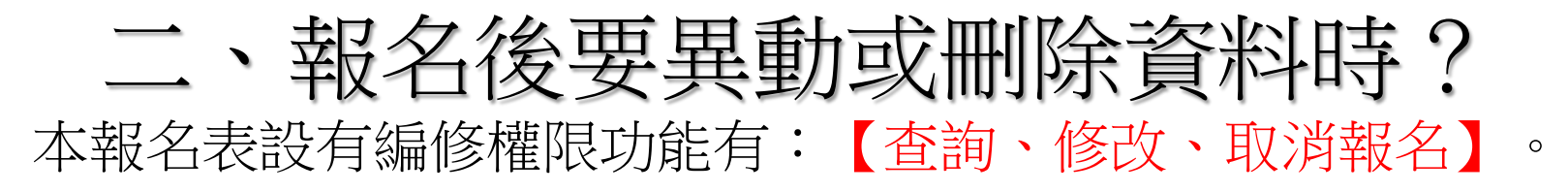

| 106年度彰化縣農藥管理人員複訓講習報名表(測試版)                                                                                                    | @    |      |  |
|----------------------------------------------------------------------------------------------------|------|------|--|
| 活動日期:2017-04-27 專業講座/訓練 免費課程/活動                                                                                                    | 留言提問 | 報名修改 |  |
| 預先登人、快速查詢報名狀態:<br>f Login with Facebook 8 <sup>+</sup> Login with Google Email Login                                                         |      |      |  |
| 報名資料查詢與編修                                                                                                    |      |      |  |
| <ul> <li>※請先選擇報名表或自行輸入         <ul> <li>106年度彰化縣農藥管理人員複訓講習報名表(測試版)2017-04-27</li> <li>自行輸入報名表ID</li> </ul> </li> </ul>                       |      |      |  |
| <ul> <li>※輸入報名資訊相關資訊在報名後會顯示並同步在email中寄出</li> <li>查詢序號: 5345656</li> <li>查詢密碼: 4dbe56cf6e9e</li> <li>安全確認碼: 161393</li> <li>161393</li> </ul> |      |      |  |
| 送出不知道密碼,請按此補發                                                                                                    |      |      |  |

## 課程資訊

## 106年度彰化縣農藥管理人員複訓講習報名表(測試版)

活動日期:2017-04-27

報名表編修功能: [♂查詢]、[♂編修]、[♂刪除]

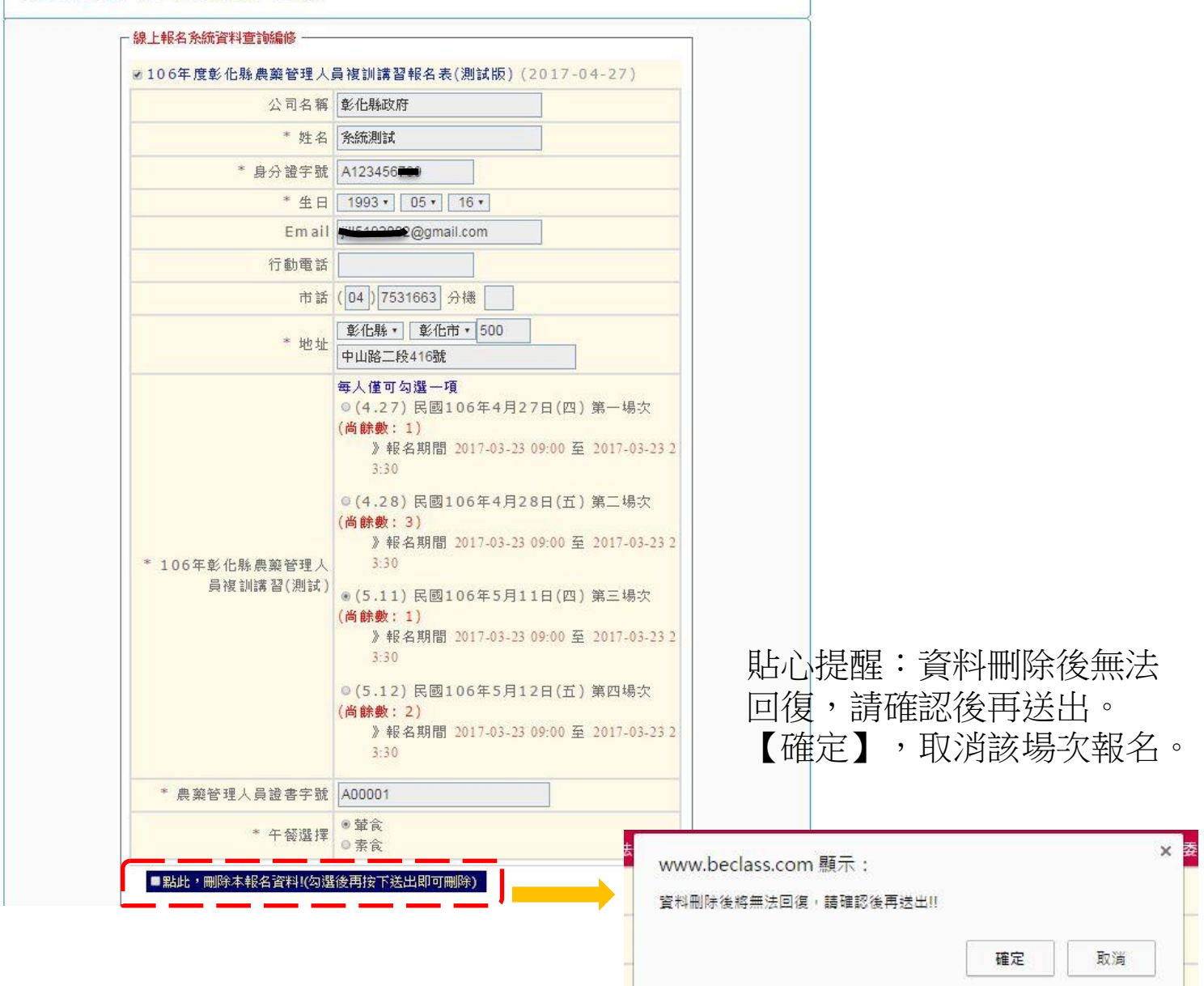

## 三、線上報名系統有任何問題:

- 1. 線上聯繫承辦人員 (如果您很急,不建議使用!)
- 2. 電洽(04)7531663黃小姐

| 影什動專業學術人員增加總額結果表                                                                                                    | WARE CONTACT ARE SUPPORT - TRANS         | 200                |       |         |
|----------------------------------------------------------------------------------------------------|------------------------------------------|--------------------|-------|---------|
| A CONTRACTOR IN A CONTRACT OF A CONTRACT OF                                                                                                    | -MAR In Lands                            | ¥ 🎎                |       |         |
| 9-1176 801080879<br>8:1:00 A123A66789                                                                                                    | *灶台 赤紙相談                                 | 承護人其他活動            |       |         |
| Email Ell5192002@amail.com                                                                                                    | *エロ 1993 * 105 * 16 *                    | Contact us         |       |         |
| HTE (DI V7531663 QUE                                                                                                    | 1730-834                                 | -53                |       |         |
| *地計 家在時 * 家在市 * 500 中山路                                                                                                    | - 60.4168g                               | 關繫示辦人員             |       |         |
| 每人僅可勾擋一項                                                                                                    |                                          | List of applicants |       |         |
| <ul> <li>(4.27) 民國106年4月27日(四)</li> <li>) 報名初間2017-03-23 09:00</li> </ul>                                                                                                    | 第一場次(高齢数 1)<br>E 2017-03-23 23:30        | 9 2                |       |         |
| (4.28) 民國106年4月28日(五)                                                                                                    | 第二場次(高齢数:3)                              | <b>()</b> 4        |       |         |
| CRARE ) 和名初图 2017-03-23 09:00<br>夏到開                                                                                                    | E 2017-03-23 23:30                       | HRONE GAR          |       |         |
| URIAL) * (5.11) 民國106年5月11日(四)<br>) 相名期間 2017-03-23 09:00                                                                                                    | <b>承二语次(自時数:2)</b><br>2 2017-03-23 23:30 |                    |       |         |
|                                                                                                    |                                          |                    |       |         |
| 年度彰化縣農藥管理人員                                                                                                    | 複訓講習報名表(測試版)                             |                    |       | O       |
|                                                                                                    |                                          |                    |       |         |
| 期:2017-04-27 由於書籍的                                                                                                    | nixa                                     |                    |       | 四合相     |
|                                                                                                    |                                          |                    |       | 8 8 22  |
|                                                                                                    | ADDX 953RDV1E010E0                       |                    | · · · | 8810    |
|                                                                                                    | 201341271201300                          |                    |       | 8 8 1/2 |
|                                                                                                    | ANAX STRAFTLOODS                         |                    | -     | H B JC  |
| 酸树 十 誠 胃 台                                                                                                    |                                          | 2001 7 44 1 10     |       | BER     |
| 聯絡主辦單位                                                                                                    | 的提問內容將經由電子郵件寄給本                          | 活動承辦人員。            |       | 887     |
| 聯絡主辦單位 💈                                                                                                    | 的提問內容將經由電子郵件寄給本                          | 活動承辦人員             |       | U BIX   |
| 聯絡主辦單位 💈                                                                                                    | 2008年 7034274262000<br>的提問內容將經由電子郵件寄給本   | 活動承辦人員。            |       | U B K   |
| 聯絡主辦單位 創<br>您的姓名                                                                                                    | 2011年137日89                              | 活動承銷人員。            |       | U D X   |
| 聯絡主辦單位 創<br>意的姓名                                                                                                    | 的提問內容無疑由電子錄件容益本                          | 活動承備人員。            |       | # o X   |
| 聯絡主辦單位<br>整的姓名<br>Email                                                                                                    | 2014年7月31日31日89                          | 活動承辦人員。            |       | Box     |
| 聯絡主辦單位 2<br>您的姓名<br>Email                                                                                                    | 2011年13月19日初                             | 活動承辦人員。            |       | Box     |
| 聯絡主辦單位 2<br>然的姓名<br>Email                                                                                                    | 的提問內容將設由電子對件容給本                          | 活動承辦人員。            |       |         |
| 聯絡主辦單位 2<br>您的姓名<br>Email                                                                                                    | 的提問內容腐綜由電子錄件容給本                          | 活動承傷人員。            |       |         |
| 聯絡主辦單位 2<br>您的姓名<br>Email<br>您的問題                                                                                                    | 2011年13月3日8月<br>的提問內容商提由電子郵件寄給本          | 活動承销人員。            |       |         |
| 聯絡主辦單位 2<br>您的姓名<br>Email<br>您的問題<br>國金人の实际用的目明國                                                                                                    | 的提問內容將經由電子錄件容益本                          | 活動承销人員。            |       |         |
| 聯絡主辦單位<br>愈的姓名<br>Email<br>感的問題<br>脉輸人企業時間的問題                                                                                                    | 的提問內容腐綜由電子對件容給本                          | 活動承销人員。            |       | 9 D D X |
| 聯絡主辦單位 2<br>您的姓名<br>Email<br>您的問題<br>請輸入您要時間的問題                                                                                                    | 2022 70343年1376287<br>的提問內容商經由電子 好件 夸给本  | 活動承留人員。            |       | 956 B   |
| 聯絡主辦單位 2<br>您的姓名<br>Email<br>您的問題<br>蔣輸人您要夠問的問題                                                                                                    | 的提問內容將經由電子對件容給本                          | 活動承辦人員。            |       | 260 H   |
| 聯絡主辦單位 2<br>您的姓名<br>Email<br>您的問題<br>請給人您要购問的問題                                                                                                    | 的提問內容崩緩由電子郵件寄給 <b>本</b>                  | 活動承销人員。            |       | 260 H   |
| 聯絡主辦單位 2<br>您的姓名<br>Email<br>您的問題<br>請輸入您要時間的問題                                                                                                    | 的提問內容商經由電子對件容給本                          | 满勤承销人員。            |       |         |
| 聯絡主辦單位 8<br>忽的姓名<br>Email<br>您的問題<br>」<br>請能人企要時間的問題<br>論設碼                                                                                                    | 的提問內容將經由電子郵件容益本                          | 活動承辦人員。            |       | 8.635   |
| 聯絡主辦單位 2<br>您的姓名<br>Email<br>您的問題<br>原輸人您要购問的問題<br>Email<br>Email<br>Em | 2022 70343741376287<br>的提問內容崩設由電子郵件寄結术   | 活動承销人員。            |       |         |
| 聯絡主辦單位       2         您的姓名                                                                                                    | 2022 70343741376287<br>的提問內容商經由電子 好件 夺给术 | 满勤承销人員。            |       |         |
| 聯絡主辦單位 2<br>您的姓名<br>Email<br>您的問題<br>」<br>前能人您要時間的問題<br>上<br>驗證碼<br>能說更明<br>能說更明<br>能說更明<br>》<br>》<br>》<br>》<br>》<br>》<br>》<br>》<br>》<br>》<br>》<br>》<br>》<br>》<br>》<br>》<br>》<br>》                                                                                                    | 2022 70343741376289<br>的提問內容將級由電子 郵件 容益本 | 活動承辦人員。            |       |         |